### athena Patient"

# Getting started with your new mobile app

Connect with us anytime, anywhere. It's as easy as 1-2-3...

Register on our Patient Portal.

Already registered? Go to Step 2.

- Visit our Patient Portal in a web browser. (Need help? Ask our staff how to reach it.)
- Follow the prompts to register with your email address and password.

#### Download the athenaPatient app.

- Open the Apple App Store or Google Play Store.
- Search for "athenaPatient". Careful! There are other apps with similar names.
- Install the athenaPatient app on your smartphone. The app works with iPhones and Android phones (but not iPads or tablets, sorry).

#### Log in and go!

- Open the athenaPatient app on your smartphone.
- Use your Patient Portal email address and password to log in.
- Explore! You can send us a message, view your test results and other health information, and more.

### Powered by **\* athena**health

•

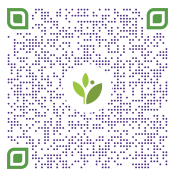

\*The athenaPatient app is only available for download and viewing information in the United States for patients of healthcare providers on the athenahealth network.

Download for iOS

Download for Android

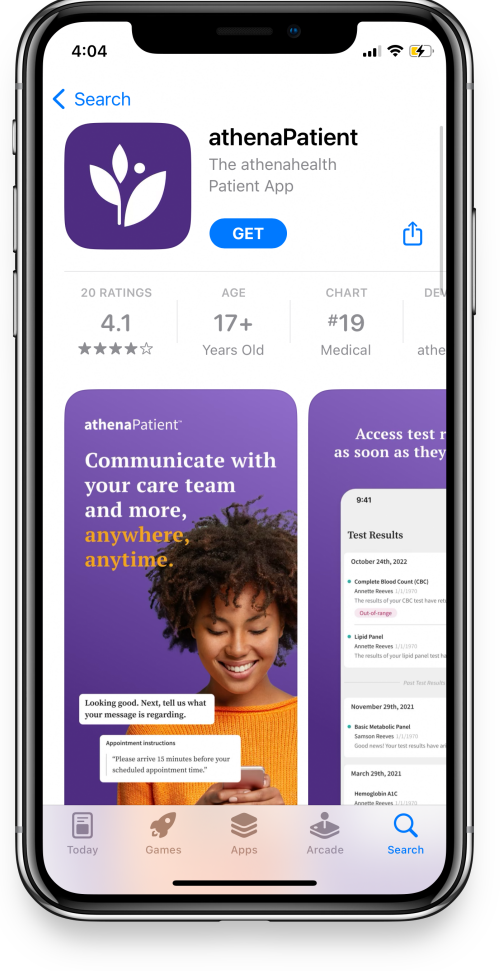

## **athena**Patient<sup>™</sup>

# Schedule your next appointment right from your phone

Need to see one of our providers? Save yourself a phone call and self-schedule your next appointment using the athenaPatient app. It's easy to choose an appointment date and time that are convenient for you.

- 1 Launch the athenaPatient app.
- 2 Tap the calendar icon at lower right.
- **3** Select the patient's name.

Choose the Specialty and the Reason for
Visit from the drop-down menus, then tap "Show appointments."

- 5 Select a provider's name to see a calendar of available dates. Tap to select one.
- 6 Tap to select a time slot from the list.
- Review your appointment details.Please add a brief note about the reason for this visit.
- 8 When everything looks good, tap "Schedule Appointment." See you soon!

| Health System     | t                     |          |
|-------------------|-----------------------|----------|
| < Exit            |                       |          |
| Friday, Dec. 16   | <                     | > 曲 Q    |
| _oveheart Hea     | alth System           |          |
| 500 S Congress Av | e. Ste 23, Austin, TX | 78705    |
| ()                |                       |          |
| Se Rose A         | nton, M.D.            |          |
| 9:00 AM           | 9:30 AM               | 10:00 AM |
| 10:30 AM          | 11:00 AM              | 11:30 AM |
| 12:30 PM          |                       |          |
|                   |                       |          |
| ပ္စိ Samso        | n Moore, N.P.         |          |
| 0.00 AM           | 0.20 AM               | 10:00 AM |
| 10-20 AM          | 3.30 AM               | 11:20 AM |
| 10:30 AM          | 11:00 AM              | 11:30 AM |
| 12:00 PM          | 12:30 PM              | 1:00 PM  |
|                   | 2.00 DM               | 2:30 PM  |
| 1:30 PM           | 2.00 PM               |          |

### Powered by **athena**health

\*The athenaPatient app is only available for download and viewing information in the United States for patients of healthcare providers on the athenahealth network.

### athena Patient"

# Check in to your appointment right from your phone

Save time and ensure a smooth visit with your provider. Use the athenaPatient mobile app to check in early and complete pre-visit tasks.

| 1 | Launch the athenaPatient mobile app.                                                            | 9:41 I I I I I I I I I I I I I I I I I I I                                                                                                    |
|---|-------------------------------------------------------------------------------------------------|----------------------------------------------------------------------------------------------------|
| 2 | Find your <i>Upcoming Appointment</i> and tap <i>Check in</i> .                                 | Hi Annette!<br>Let's complete visit prep.<br>Visit Confirmed                                                                                                  |
| 3 | Complete pre-visit tasks below <i>Next steps</i> . Tap each step to view, complete, and submit. | Monday, August 15th at 10:00 am<br>Sick visit with Julian<br>Bashir MD<br>© 500 S Congress Ave. Ste 23,<br>Austin, TX 78705<br>© 512-234-5678                 |
| 4 | Once completed, you're all set!<br>We look forward to seeing you.                               | 6 next steps<br>Personal Info<br>Add your contact info and<br>demographics.<br>Needs Review<br>Nisit Forms<br>You have forms to sign and date.<br>Not Started |

## Powered by **athena**health

\*The athenaPatient app is only available for download and viewing information in the United States for patients of healthcare providers on the athenahealth network.